# Enthaltene Programmänderungen ALBIS on WINDOWS Version 9.05

# Inhaltsverzeichnis

| 1 | KB                                                                        | 3V-Änderungen                                                                                                    | 4                                                |
|---|---------------------------------------------------------------------------|----------------------------------------------------------------------------------------------------|--------------------------------------------------|
|   | 1.1                                                                       | Früherkennungs-Koloskopie                                                                                                    | 4                                                |
| 2 | Ab                                                                        | rechnung                                                                                                    | 4                                                |
|   | 2.1<br>2.2<br>2.2<br>2.3                                                  | Kassenabrechnung<br>Knappschaftsabrechnung<br>1 Getrennte Knappschaftsabrechnung (nur für zugelassene Knappschaftsärzte)<br>Ziffernzusatz FK 5023 = GNR-Zusatz | 4<br>4<br>4<br>6                                 |
| 3 | EB                                                                        | SM 2008                                                                                                    | 7                                                |
|   | 3.1<br>3.2                                                                | Aktualisierter EBM 2008 Stamm für das Quartal 3/2008<br>Akualisierter OPS-Stamm                                                                                | 7<br>8                                           |
| 4 | Ор                                                                        | etimierungen im Bereich VändG (Vertragsarztrechtsänderungsgesetz)                                                                                              | 8                                                |
|   | 4.1<br>4.2<br>4.3<br>4.4<br>4.5<br>4.6<br>4.7<br>4.8<br>4.8<br>4.8<br>4.8 | Dialoganpassung VändG<br>Überweisungsarzt Vorschlag<br>Anlegen von BSNR / LANR optimiert<br>Chipkarte Einlesen                                                 | 8<br>9<br>.10<br>.11<br>.12<br>.13<br>.13<br>.13 |
|   | 4.9                                                                       | Praxisübersicht drucken                                                                                                    | 13                                               |
| 5 | DN                                                                        | /IP-Assist                                                                                                    | .14                                              |
|   | 5.1                                                                       | Abschaltung des DMP-Assist-Modulauswahldialoges                                                                                                    | .14                                              |

| 6 | Ex  | terne Programme                                                 | 14 |
|---|-----|-----------------------------------------------------------------|----|
| 7 | DA  | ALE-UV                                                          | 14 |
|   | 7.1 | Berücksichtung von Freischaltungen bei den Nebenbetriebsstätten | 14 |
| 8 | Ve  | rschiedenes                                                     | 15 |
|   | 8.1 | Stempeldruck "PLZ mit führenden Nullen"                         | 15 |
|   | 8.2 | Arztwahldialog Optionen Patientenfenster                        | 15 |
|   | 8.3 | Anzeige der offenen Praxisgebühr                                | 15 |
|   | 8.4 | SADT (Schwangerschaftsabbruch)-Überweisungsscheine              | 15 |
|   | 8.5 | Löschen von Daten aus der Karteikarte eines Patienten           | 15 |
|   | 8.6 | Ausschließlich Leistungserbringer für Privatliquidation         | 15 |
| 9 | IM  | S                                                               | 16 |
|   | 9.1 | Optimierungen im Bereich IMS-IQ-easy / IMS-IQ-Premium           | 16 |

# 1 KBV-Änderungen

Folgende aktualisierte Stammdaten sowie das XPM KVDT-Prüfmodul der KBV stehen Ihnen mit dem ALBIS on WINDOWS Update 9.05 für das Quartal 3/2008 zur Verfügung:

- Aktuelles KVDT-Prüfmodul für das Quartal 3/2008
- KBV Kryptomodul Quartal 3/2008
- ICD-Stammdaten
- PLZ Stammdatei
- KV-spezifika

#### 1.1 Früherkennungs-Koloskopie

Mit diesem Update erhalten Sie die aktuellen Änderungen der KBV für die Abrechnung der Früherkennungs-Koloskopie Dokumentationen für das Quartal 3/2008.

# 2 Abrechnung

#### 2.1 Kassenabrechnung

Mit dieser ALBIS on WINDOWS Version haben wir die Abrechung für das 3. Quartal 2008 dem VändG (Vertragsarztrechtsänderungsgesetzt) angepasst. Ab sofort wählen Sie in dem Dialog Abrechnung KVDT vorbereiten, welchen Sie über den Menüpunkt Abrechnung vorbereiten erreichen, anstatt Ihrer ehemaligen KV-Nummer Ihre (N)BSNR zur Erstellung der Abrechnung aus.

#### 2.2 Knappschaftsabrechnung

#### 2.2.1 Getrennte Knappschaftsabrechnung (nur für zugelassene Knappschaftsärzte)

Praxen die Ihre Knappschaftsabrechnung gesondert als Abrechnungsdatei erstellen müssen (Abgabe der gesonderten Knappschaftsabrechnung in der KV Westfalen-Lippe) können dies ab der ALBIS Version 9.05 wie gewohnt durchführen.

Um eine getrennte Knappschaftsabrechnung zu erstellen, müssen folgende Einstellungen vorgenommen werden:

Bitte gehen Sie hierzu über den Menüpunkt Optionen Abrechnung. Auf dem Register ADT muss im Bereich <u>Erstellung</u> der Schalter Knappschaft getrennt aktiviert sein.

| Optionen Abrechnung                                                                                                    | X                                                                                                  |
|----------------------------------------------------------------------------------------------------|----------------------------------------------------------------------------------------------------|
| ADT Regelwerk Regelwerk EBM 2000plus ADDT                                                                                                    | Disketten etc.                                                                                     |
| Erstellung<br>Ggsamthafte Abrechnung<br>Statistik-Datensatz<br>GOÄ-Kassen nicht abrechnen<br>SKT separat<br>Knappschaft getrennt<br>SADT-Abrechnung<br>Fachübergreifende Gemeinschaftspraxis (Typ 1)<br>Leistungskennzeichnung per: ● ID ● Kürzel | <ul> <li>✓ersion</li> <li>△ ADT 10/93</li> <li>④ ADT 1/99 (KVDT)<br/>ab Quartal: 4/2000</li> </ul> |
|                                                                                                    | OK Abbrechen Hilfe                                                                                 |

Des Weiteren muss die 6-stellige Knappschaftsnummer in der Betriebsstätte eingetragen werden. Um diese Einstellung vorzunehmen gehen Sie bitte in ALBIS on WINDOWS über den Menüpunkt Stammdaten Praxisdaten Hauptbetriebsstättenverwaltung, Sie erhalten folgenden Dialog:

| (Haupt-) Betriebsstätten                                                                                                    |                                                                                                    |                                                                                                    |
|----------------------------------------------------------------------------------------------------|----------------------------------------------------------------------------------------------------|----------------------------------------------------------------------------------------------------|
| Sottiett nach<br>BSNR Bezeichnung                                                                                           | Stammdaten der (H.<br>Bezeichnung:                                                                                             | aupt-)Betriebsstätte / Vertragsarztsitz<br>Dr. med. Jochen ALBIS                                                                      |
| 189999900/Dr. med. Jochen ALBIS                                                                                             | BSNR (9-stellig):<br>Straße:<br>Land: D PLZ<br>Telefonnummer:<br>Telefaxnummer:<br>E-Mait:<br>VCC Boutacks                     | 189999900         Betriebsstälten-Nummer It. KV           Maria Trost 25                                                              |
| OK     Abbrechen     Dernehmen       Ändern     Neu     Bückgängig       Kopieren     Löschen       Ansicht Zuordnungsdaten | IMS - Fondan<br>IMS - Pin-Nr.:<br>Gültigkeit<br>BSNR gültig ab:<br>Fusioniert zu BSN<br>6-stellige Knappsch<br>Alte KV-Nummer: | 1234           bis:           IR:           0           afts-Nr.:           0           9-stellige Knappschafts-Nr.           1811111 |

Bitte erfassen Sie Ihre 6-stellige Knappschafts-Nr. und speichern Ihre Daten über den Druckknopf Übernehmen ab.

Haben Sie bereits in ALBIS on WINDOWS vor der Einführung zum VändG (vor der ALBIS on WINDOWS Version 9.00) den Schalter Knappschaft getrennt als auch die Knappschaftsnummer eingetragen, so wurden diese Einstellungen in die neue Struktur übernommen.

#### 2.3 Ziffernzusatz FK 5023 = GNR-Zusatz

Bei der Leistungserfassung, haben Sie die Möglichkeit für Leistungsziffern Ziffernzusätze über die Funktionstaste F3 zu erfassen. Bei den Ziffernzusätzen existiert auch der Zusatz für die Feldkennung (FK 5023) GNR-Zusatz. In der Regel ist ein solcher Zusatz evtl. durch die Eingabe eines Buchstaben möglich und muss explizit bei einer Leistungseingabe angewählt werden.

Explizit die <u>KV Bayern</u> verwendet die FK 5023 "Go-Nummern-Zusatz" z.B. zur Kennzeichnung bei einer Sonderbedarfszulassung. Aktuell gibt es Praxen die alle Leistungen einer bestimmten Person mit diesem Go-Nummern Zusatz versehen müssen. Nach Rücksprache mit der KV Bayern (Nürnberg) kann dies auch zukünftig nicht entfallen, obwohl durch die LANR eindeutig festgelegt ist, welche Person diese Leistung erbracht hat.

Für Praxen in dem KV-Gebiet Bayern, welche alle Leistungen einer Person durch die Angabe eines Buchstabens in der Feldkennung FK 5023 kennzeichnen müssen, haben wir unter Stammdaten Praxisdaten in dem Dialog Zuordnungen die Eingabe dieses Ziffernzusatzes mit dieser ALBIS on WINDOWS Version wieder ermöglicht.

Über den Menüpunkt Stammdaten Praxisdaten, auswählen der Hauptbetriebsstätte und Betätigen des Druckknopfes Zuordnungen gelangen Sie in folgenden Dialog:

(Haupt-)betriebsstätte <Betriebsstätte Dr. med. Jochen ALBIS>, Zuordnungen

| Nr. | Bezeichnung internes Kürzel | Lebenslange Arztnummer | Internes Kürzel | FK 5023 |
|-----|-----------------------------|------------------------|-----------------|---------|
| 1   | Dr. med. Jochen ALBIS       | 203438006              | JA              | S       |
|     |                             |                        |                 |         |
| +   |                             |                        |                 |         |

Bitte markieren Sie die Person mit dem Erfasserkürzel, für welchen in der Abrechnung hinter jeder Leistung die FK 5023 übertragen werden soll. Betätigen Sie bitte im Anschluss den Druckknopf Ändern und erfassen hinter dem Erfasserkürzel in dem Feld FK 5023, das von der KV-Bayern gewünschte Kürzel.

Die Eingabe wird durch Betätigen des Druckknopfes Übernehmen gespeichert. Dies hat zur Folge, dass Leistungen die zu diesem Arztkürzel erfasst wurden zusätzlich mit dem Go-Nummern Zusatz FK 5023 in die Abrechnungsdatei gelangen.

# 3 EBM 2008

#### 3.1 Aktualisierter EBM 2008 Stamm für das Quartal 3/2008

Mit der aktuellen ALBIS on WINDOWS Version 9.05 erhalten Sie einen aktualisierten EBM 2008 Stamm mit dem Stand 14.07.2008. Hierin wurden die Impf-Ziffern für die KV-Gebiete Nordrhein, Niedersachsen und Hessen ergänzt. Damit diese Änderungen auch in Ihren EBM 2008 Stamm übernommen werden, ist wie gewohnt ein Aktualisierungslauf notwendig.

Hierzu gehen Sie bitte in ALBIS on WINDOWS über den Menüpunkt Stammdaten EBM EBM 2000plus Aktualisieren. Mit Betätigen des Druckknopfes OK und weiterem Befolgen der Bildschirmanweisungen wird Ihr EBM-Stamm automatisch aktualisiert.

#### Wichtiger Hinweis:

Bitte beachten Sie, dass die Aktualisierung einige Zeit in Anspruch nehmen kann. Wir empfehlen Ihnen, die Aktualisierung möglichst am Ende der Sprechstunde und an Ihrem Hauptrechner durchzuführen!

Bitte beachten Sie weiterhin, dass Benutzerziffern Vorrang vor KBV Ziffern haben und neue EBM Ziffern eventuell nicht angezeigt werden, weil nicht begrenzte Benutzerziffern ihren Vorrang geltend machen. Bitte aktualisieren Sie daher auch Ihre Benutzerziffern wenn nötig, da diese nicht durch die EBM 2000plus Aktualisierung aktualisiert werden.

#### Führen Sie unbedingt zuvor die Aktualisierung des EBM 2000plus/EBM 2008 durch!

Vor dem Aktualisierungslauf schließen Sie bitte alle geöffneten Patienten und Listen und setzen Ihr Programmdatum auf den 30.06.2008 zurück, da alle Benutzerziffern mit dem Aktualisierungslauf auf das letzte mögliche Datum im laufenden Quartal begrenzt werden. Anschließend gehen Sie über den Menüpunkt Stammdaten EBM EBM 2000plus Benutzerziffern aktualisieren.

#### 3.2 Akualisierter OPS-Stamm

Mit diesem ALBIS on WINDOWS Update steht Ihnen der aktuelle OPS Stamm (Anhang 2 zu dem EBM Stamm) mit dem Stand 01.07.2008 unter Stammdaten OPS zur Verfügung.

# 4 Optimierungen im Bereich VändG (Vertragsarztrechtsänderungsgesetz)

#### 4.1 Dialoganpassung VändG

Durch die Einführung der (N)BSNR / LANR war es nötig einige Dialoge in ALBIS on WIN-DOWS anzupassen. Folgende Dialogänderungen haben wir mit der ALBIS on WINDOWS Version 9.05 durchgeführt:

- Arztwahl in dem Dialog Optionen IQ-Premium, welchen Sie über Optionen IQ-Premium erreichen können
- Dialog Voreinstellung Bonus-Malus, welchen Sie über Optionen Statistik Bonus-Malus erreichen können
- Dialog Optionen EBM 200plus Statistik, welchen Sie über Optionen Statistik EBM 2000 Plus erreichen können
- Dialog Optionen Statistik, welchen Sie über Optionen Statistik Einstellungen erreichen können
- Dialog Optionen vita-x, welchen Sie über Optionen vita-x erreichen können.
- Dialog Formulare, welche Sie über Optionen Formulare erreichen können.
- Dialog Arztdaten, welche Sie über Stammdaten Praxisdaten Arztdatenverwaltung erreichen können
- Dialog Patientenfenster, welchen Sie über Optionen Patientenfenster unter dem Register Zuordnungen erreiche können.

#### 4.2 Überweisungsarzt Vorschlag

Sofern Sie unter dem Menüpunkt Optionen Schein eine KV- oder BSNR als Vorschlag eingegeben haben, werden Sie nach dem Update automatisch aufgefordert diesen Vorschlag um die dazugehörende LANR zu ergänzen. Sie erhalten folgenden Dialog:

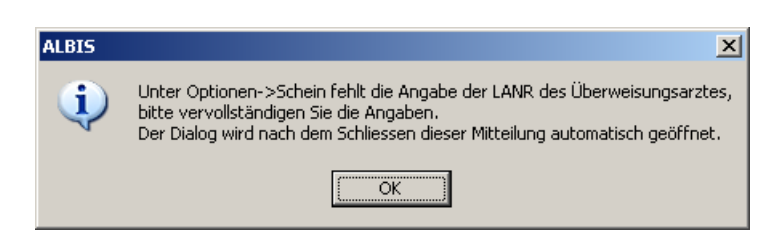

Über den Druckknopf OK gelangen Sie automatisch in den nachfolgenden Dialog:

| ۷                    | Voreinstellungen beim Anlegen eines Scheines oder einer Rechnung                                   |                             |                      |                                           |                         |  |
|----------------------|----------------------------------------------------------------------------------------------------|-----------------------------|----------------------|-------------------------------------------|-------------------------|--|
|                      | - Scheintyp                                                                                        |                             |                      | Notfallschein                             |                         |  |
|                      | • Abrechnungsschein                                                                                |                             |                      | Weiterbeh, Arzt:                          |                         |  |
|                      | C Überweisungsschein     20 Selbstausstellung       C Belegarztschein     30 Belegärztl.Behandlung |                             | -                    | 🔲 Hinweis beim Auss                       | stellen von Überweisung |  |
|                      |                                                                                                    |                             | L Überweisungsschein |                                           |                         |  |
|                      | O Noţfall-/Vertretungsschein                                                                       | 41 Ärztlicher Notfalldienst | -                    | Auftrag/Diagnose/Vei                      | rdacht:                 |  |
|                      | © <u>P</u> rivatrechnung                                                                           | Privat                      | -                    |                                           |                         |  |
|                      | С В <u>G</u>                                                                                       | Allgemeine Heilbehandlung   | -                    | Ube <u>r</u> weisung von<br><u>B</u> SNR: | LANR:                   |  |
|                      |                                                                                                    |                             |                      | 18333300                                  | 123456789               |  |
|                      | Abrechnungsgebiet: 00 norm                                                                         | al                          | -                    | 🗖 fehlendes Ausstellu                     | ungsdatum prüfen        |  |
|                      | 🔲 Unfall, Unfallfolgen 🔲                                                                           | Versorgungsleiden           |                      | Hausarzt in Patientenstamm ignorieren     |                         |  |
|                      |                                                                                                    |                             |                      | ✓ Diagnose als Sche                       | indiagnose              |  |
|                      | <ul> <li>Abfrage beim Anlegen eines</li> </ul>                                                     | weiteren Scheins            |                      | Überweisungsarzt in S                     | itammdaten              |  |
| ⊙ <u>N</u> ie ⊂ Abfr |                                                                                                    |                             |                      |                                           | age 🔿 Immer             |  |
|                      |                                                                                                    |                             |                      | L                                         |                         |  |
|                      | OK Abbruch                                                                                         |                             |                      |                                           |                         |  |

Bitte ergänzen Sie an dieser Stelle die Daten und verlassen den Dialog über den Druckknopf OK.

#### 4.3 Anlegen von BSNR / LANR optimiert

Bislang (ab der ALBIS on WINDOWS Version 9.00) hatten Sie die Möglichkeit Ihre BSNR und NBSNR mit Ziffern z.B. 9 x Null (00000000) anzulegen. Da sich herausgestellt hat, dass dies unter gewissen Umständen zu Problemen führen kann, haben wir dies geändert. Ab sofort kann eine BSNR / NBSNR nicht mehr mit 9 x Null angelegt werden. Möchten Sie eine BSNR / NBSNR mit 9 x Null erfassen, so erhalten Sie folgende Hinweismeldung:

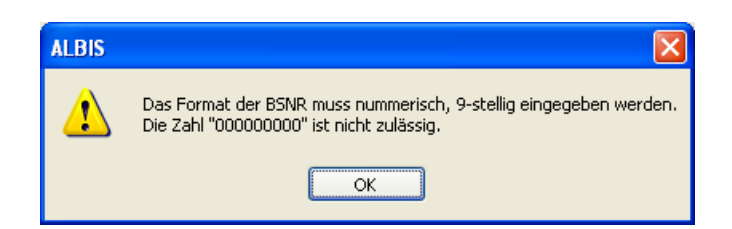

Haben Sie vor dem ALBIS on WINDOWS Update 9.05 bereits BSNR / NBSNR mit 9 x Null erfasst, so erhalten Sie nach einspielen des ALBIS on WINDOWS Updates in der Version 9.05 und nach dem 1. Programmstart von ALBIS on WINDOWS folgende Hinweismeldung:

| ALBIS |                                                                                                    |                                     | ×                                                     |
|-------|----------------------------------------------------------------------------------------------------|-------------------------------------|-------------------------------------------------------|
| 1     | ACHTUNG: In den Praxisstammdaten wurden nach dem 01.07.2008 neue Betriebsstätten<br>und/oder Nebenbetriebsstätten mit den BSNR und/oder NBSNR '000000000' (9x Null) angelegt<br>Dies ist nicht zulässig und kann zu Problemen führen. |                                     |                                                       |
|       | Bitte üb                                                                                                    | erprüfen und korrig                 | ieren Sie folgende Betriebsstätten:                   |
|       | BSNR:<br>BSNR:<br>BSNR:                                                                                                    | 000000000<br>000000000<br>000000000 | KV WL 181111100<br>KV Schleswig Holstein<br>KV Bremen |
|       |                                                                                                    |                                     | <u>(                                    </u>          |

Bitte überprüfen und korrigieren Sie im Anschluss die in der Hinweismeldung aufgelisteten BSNR / NBSNR.

#### 4.4 Chipkarte Einlesen

Mit der neuen Version von ALBIS on WINDOWS haben wir für Sie einige Optimierungen im Bereich des Einlesevorganges der Chipkarte vorgenommen. Ist der Schalter unter Optionen Patientenfenter im Reiter Nach öffnen bei Chipkarte noch nicht eingelesen gesetzt,

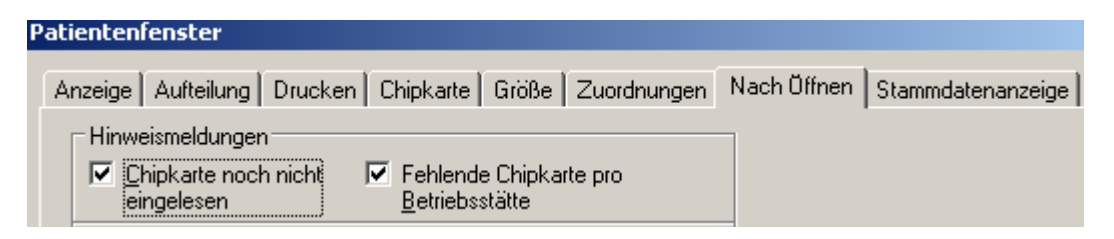

So erhalten Sie bei einem Patienten, welcher noch keine Chipkarte eingelesen hat folgende Hinweismeldung:

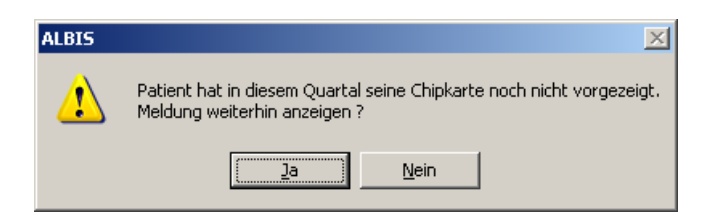

Ist der Haken bei dem Schalter Fehlende Chipkarte pro Betriebsstätte gesetzt, so erhalten Sie folgenden Dialog:

| ALBIS | X                                                                            |
|-------|------------------------------------------------------------------------------|
|       | Die Chipkarte wurde für folgende Hauptbetriebsstätten noch nicht eingelesen: |
| •     | Dr. med. Kessler / B 183333300<br>Dr. Jochen ALBIS / B 181111100             |
|       | Meldung weiterhin anzeigen?                                                  |
|       | <u>la</u> <u>N</u> ein                                                       |

In diesem Dialog werden Ihnen alle Betriebsstätten aufgelistet, für welche noch keine Chipkarte eingelesen wurde.

#### 4.5 "alter" Praxisstammdatendialog

Aus Sicherheitsgründen haben wir mit diesem Update von ALBIS on WINDOWS den "alten" Praxisstammdatendialog mit dem Ihnen bekannten ALBIS-Tageskennwort geschützt. Möchten Sie über die Praxisdaten, welche Sie über den Menüpunkt Stammdaten Praxisdaten

| Nr.                        | Bezeichnung der Betriebsstätte(BSNR)                                                                                  | PLZ               | Ort      | BSNR      |
|----------------------------|----------------------------------------------------------------------------------------------------|-------------------|----------|-----------|
| 1                          | Dr. med. Jochen ALBIS                                                                                                 | 17153             | Koblenz  | 189999900 |
|                            |                                                                                                    |                   |          |           |
|                            |                                                                                                    |                   |          |           |
|                            |                                                                                                    |                   |          |           |
| Hauptbe                    | riebsstättenverwaltung                                                                                                | 4. <u>Zuord</u> i | nungen   |           |
| Hauptbel                   | triebsstättenverwaltung<br>triebsstättenverwaltung<br>tdatenverwaltung                                                | 4. <u>Zuord</u>   | nungen   |           |
| Hauptbell                  | triebsstättenverwaltung<br>triebsstättenverwaltung<br>tdatenverwaltung<br>Lizenzbestellformular                       | 4. Zuordi         | persicht |           |
| Hauptbel<br>Nebenbe<br>Arz | triebsstättenverwaltung<br>triebsstättenverwaltung<br>tdatenverwaltung<br>Lizenzbestellformular<br>It) bis 30.06.2008 | 4. Zuordi         | ersicht  |           |

und mit Betätigen des Druckknopfes Bearbeiten erreichen, die "alten" Praxisdaten öffnen, so erhalten Sie folgenden Dialog:

| Tageskennwort |                       |
|---------------|-----------------------|
| I             | <u>Q</u> K<br>Abbruch |

Bitte beachten Sie, dass sie das Tageskennwort aus Sicherheitsgründen nur bei Ihrem zuständigen ALBIS Vertriebs- und Servicepartner erhalten.

#### 4.6 Lizenzbestellformular

Bei der Erstellung des Lizenzbestellformulars, welches Ihnen bei Bedarf automatisiert von ALBIS on WINDOWS angezeigt wird, werden keine Ärzte mehr berücksichtigt, die in der Arztdatenverwaltung, welche sie über den Menüpunkt Stammdaten Praxisdaten Arztdatenverwaltung erreichen, in dem Feld Tätig bis ein Gültigkeitsdatum eingetragen haben, welches kleiner ist als der erste Tag im aktuellen Quartal.

#### 4.7 GNR-Laborübernahme

Bei der GNR Übernahme für einen Arzt einer Nebenbetriebsstätte wurden bislang nur Scheine der Nebenbetriebsstätte angezeigt. Mit der neuen ALBIS on WINDOWS Version haben wir dies optimiert. Ab sofort werden Ihnen bei der Übernahme von GNR's aus dem Labor alle Scheine, auch der BSNR, angezeigt.

#### 4.8 Statistik

#### 4.8.1 Leistungsstatistik

Unter gewissen Umständen konnte es vorkommen, dass Sie die Statistik nicht erstellen konnten und eine dementsprechende Hinweismeldung bekamen. Dies haben wir mit der neuen Version von ALBIS on WINDOWS 9.05 behoben.

#### 4.8.2 Richtgrößenstatistik

Unter gewissen Umständen konnte es vorkommen, dass es bei der Erstellung der Richtgrößenstatistik zu einem Absturz von ALBIS on WINDOWS kam. Dies haben wir mit der neuen Version von ALBIS on WINDOWS behoben.

#### 4.9 Praxisübersicht drucken

Ab der ALBIS on WINDOWS Version 9.05 haben Sie die Möglichkeit, eine Praxisübersicht über Ihre Praxisstammdaten auszudrucken. Hierzu steht Ihnen auf dem Dialog Stammdaten Praxisdaten der Druckknopf Praxisübersicht zur Verfügung.

| Lizenzbestellformular | Praxisübersicht |
|-----------------------|-----------------|
|                       |                 |

Betätigen Sie diesen, so erhalten Sie eine Übersicht aller von Ihnen angelegten Verknüpfungen Ihrer Haupt -/ Nebenbetriebsstätten. Selbstverständlich haben Sie die Möglichkeit diese über den Druckknopf drucken auszudrucken.

# 5 DMP-Assist

#### 5.1 Abschaltung des DMP-Assist-Modulauswahldialoges

Seit der Einführung des eDMP-Verfahrens ist die Modul-Auswahl im klassischen Sinne beim Starten des DMP-Assist überflüssig geworden, da durch die Multimorbiditäts-Dokumentation keine Unterteilung mehr nach Diabetes mellitus Typ I oder II, Koronare Herzkrankheiten, Asthma bronchiale oder Chronisch obstruktive Atemwegserkrankungen statt findet. Daher wurde der Auswahl-Dialog

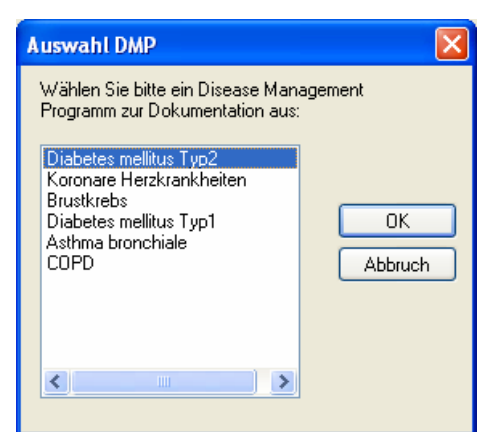

Bei dem Aufruf des DMP-Assist aus dem ALBIS on WINDOWS heraus deaktiviert.

# 6 Externe Programme

Bei Aufruf der externen Programme, welche in der Befehlszeile Parameter übergeben, funktioniert der Aufruf wieder korrekt.

# 7 DALE-UV

#### 7.1 Berücksichtung von Freischaltungen bei den Nebenbetriebsstätten

Übt ein Anwender seine Tätigkeit als D-/H-Arzt sowohl in der Hauptbetriebsstätte als auch in der Nebenbetriebsstätte aus, dann wurde seine DALE-UV Freischaltung bislang nur in der Hauptbetriebsstätte berücksichtigt. Dies führte dazu, dass bei der Anlage von D-/H-Arzt-Berichten nicht die aktuellen Formulare aufgerufen wurden.

Dies haben wir mit dem aktuellen ALBIS on WINDOWS Update in der Version 9.05 behoben.

## 8 Verschiedenes

#### 8.1 Stempeldruck "PLZ mit führenden Nullen"

Wird in den Voreinstellungen zu einem Stempel mit dem Platzhalter für die PLZ gearbeitet und hier eine PLZ mit "führender Null" verwendet, so wird nun beim Ausdruck des Stempels auch die führende Null mit ausgedruckt.

#### 8.2 Arztwahldialog Optionen Patientenfenster

Der Arztwahldialog im Menü Optionen Patientenfenster im Reiter Zuordnungen wurde um die internen Arztkürzel ergänzt.

#### 8.3 Anzeige der offenen Praxisgebühr

Bei dem Öffnen von Patienten wird eine noch offene Praxisgebühr ab sofort nur pro Betriebsstätte angezeigt.

#### 8.4 SADT (Schwangerschaftsabbruch)-Überweisungsscheine

Bei Eintragen der LANR auf SADT - Überweisungsscheinen wurde die LANR nicht dauerhaft gespeichert. Bei dem 1. Eintragen war die LANR vorhanden, jedoch bei erneutem Öffnen des SADT-Scheins wurden 9-Nullen angezeigt. Dies haben wir mit der ALBIS on WINDOWS Version 9.05 optimiert.

#### 8.5 Löschen von Daten aus der Karteikarte eines Patienten

Vermehrt haben Sie uns gemeldet, dass bei Löschen von Eintragungen eines Patienten in der Karteikarte der Löschvorgang sehr lange dauert. Selbstverständlich haben wir an dieser Stelle die Performance optimiert.

#### 8.6 Ausschließlich Leistungserbringer für Privatliquidation

Erfasser, welche ausschließlich Privatleistungen abrechnen, haben ab sofort die Möglichkeit, in dem Menü Stammdaten Praxisdaten unter dem Punkt Arztdatenverwaltung als Ausschl. PL gekennzeichnet zu werden. Die Stammdaten dieses Arztes werden somit nicht in die Abrechnungsdatei übernommen.

### 9 IMS

#### 9.1 Optimierungen im Bereich IMS-IQ-easy / IMS-IQ-Premium

Vermehrt haben Sie uns gemeldet, dass es bei dem Speichern und Versenden der zuvor erstellten IMS-Datei eine Hinweismeldung gibt und die erstellte Datei nicht automatisiert versendet werden konnte. Dies haben wir mit der neuen ALBIS on WINDOWS Version korrigiert.